## kanopy

## HOW TO CREATE CLIPS AND PLAYLISTS USING KANOPY

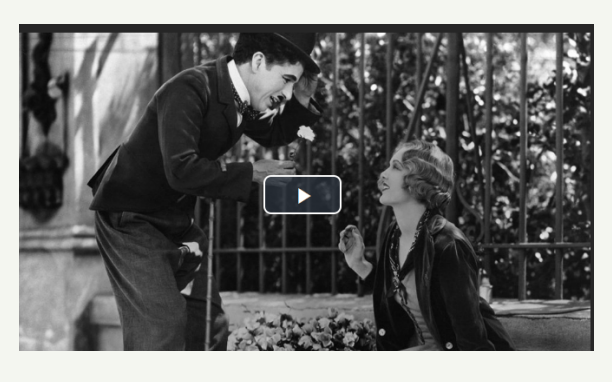

Log in or create a new Kanopy user account

Find a video to include in your playlist

The clip/playlist creation tool is directly below the video

| City Lights CC<br>Janus Films (The Criterion Collection) |         |         |        |   |  |  |  |
|----------------------------------------------------------|---------|---------|--------|---|--|--|--|
| + My List                                                | < Share | 🕼 Creat | More   |   |  |  |  |
|                                                          |         |         |        | - |  |  |  |
| Existing playlis                                         | its: 🛿  |         |        |   |  |  |  |
| Create new pla                                           | aylist: |         |        |   |  |  |  |
| Silent Films                                             |         |         | Create |   |  |  |  |
|                                                          |         |         |        |   |  |  |  |

To start a new playlist, enter the playlist title and click 'Create'

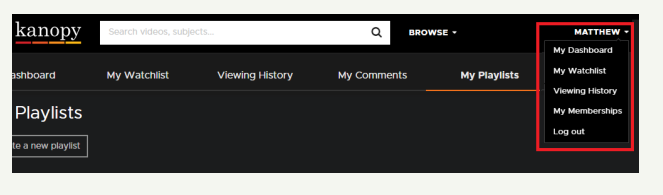

Use the drop-down menu under your account name to navigate to your dashboard and select 'My Playlists'

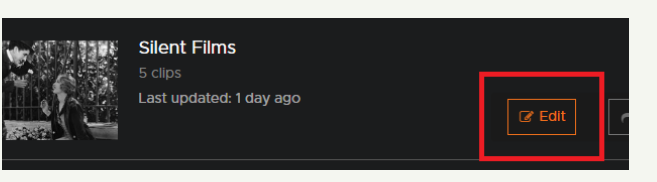

Choose the playlist you wish to edit and click 'Edit'

To create a clip from a film, click 'Edit'

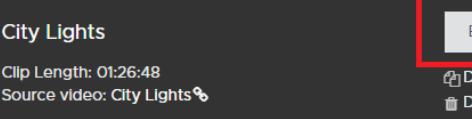

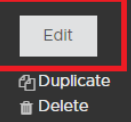

To make another clip from the same film, click 'Duplicate'

| Passion of Joan of Arc                        | E   |
|-----------------------------------------------|-----|
| Clip Length: 01:21:33                         | மூD |
| Source video: Passion of Joan of Arc <b>%</b> | ற்ப |

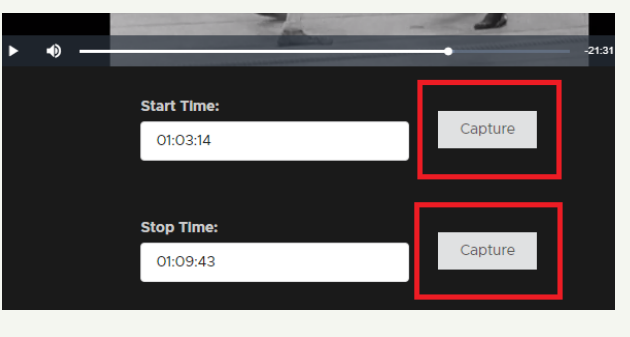

Set the video to the start of your clip then click 'Capture'. Do the same for the end of your clip.

Or manually enter the start/end times

| Clip description: |  |  |  | 1 |
|-------------------|--|--|--|---|
|                   |  |  |  |   |
|                   |  |  |  |   |
| 24.5              |  |  |  |   |

Use the description field to leave notes

Click the 'Share/Embed' button next to your playlist

Share using the direct link or social media icons

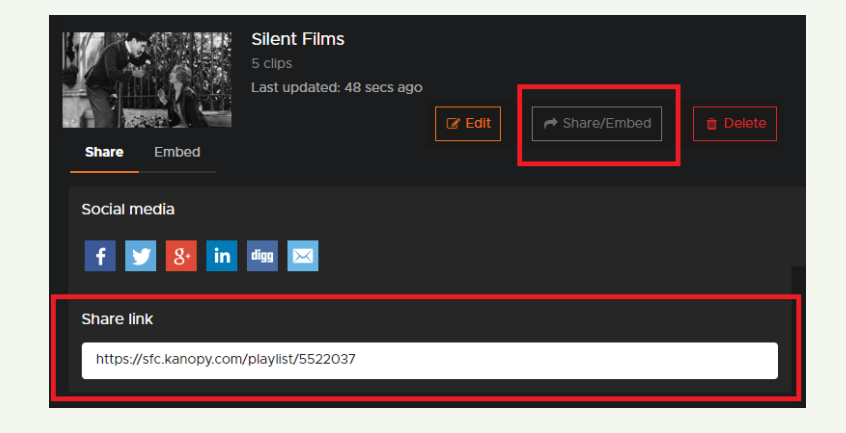

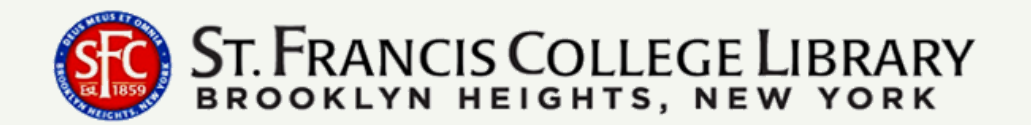